# Kandidatportalen – veileder

Kandidatportalen – nettleser:

## Logg inn:

For tilgang til Kandidatportalen gjennom nettleser benytter man seg av følgende lenke; Logg inn - Kandidatportalen

Du vil deretter møte følgende layout, hvor du trykker på «Allerede registrert? Logg inn»:

| Medarbeider × +                                                                                                    |                                   |                                                                   |                                                                      |                                                   |                              |                           | - 1                    | ð |
|----------------------------------------------------------------------------------------------------|-----------------------------------|-------------------------------------------------------------------|----------------------------------------------------------------------|---------------------------------------------------|------------------------------|---------------------------|------------------------|---|
| → C  â secure.webtemp.no/Webtemp                                                                                                    | oCVPortal/default.aspx?k=         | 1298Jangset=47                                                    |                                                                      |                                                   |                              |                           | \$                     | e |
| Ikke pålogget (Click flag to change lang<br>CV-Registrering & Jobbsøk<br>umå være pålogget for å kunne søke stillinger, et<br>som om en søke stillinger, et som om en søke stillinger, et som om en søke stiller søke stiller søke stiller søke stiller søke stiller søke stiller søke stiller søke stiller søke stiller søke stiller søke stiller søke stiller søke stiller søke stiller søke stiller søke stille | guage)<br>eller registrere din cv | Kandidatp                                                         | ortalen                                                              |                                                   |                              |                           |                        |   |
| Logg inn min side                                                                                                    |                                   | Nedenfor finner du  et utvalg a                                   | v våre stillinger. Klikk på stilling                                 | en for å lese mer og t                            | a gjerne kontakt m           | ed oss for utfyllende inf | ormasjon.              |   |
| Ledige Stillinger                                                                                                    | ٥                                 | Gjør deg selv mer synlig ved å<br>riktig adresse. Din adresse bru | laste opp bilde, oppdatere cv,<br>ker vi i kartdata for å vise reise | ønsket arbeidstid og a<br>ruten til de ulike oppd | nnen informasjon<br>Iragene. | fortløpende. Sjekk også   | at du ligger innen med |   |
| Agder                                                                                                    | 0                                 |                                                                   |                                                                      |                                                   |                              |                           |                        |   |
| Rogaland                                                                                                    | 0                                 |                                                                   |                                                                      |                                                   |                              |                           |                        |   |
| froms og Finnmark                                                                                                    | 0                                 |                                                                   | Allerede registrert? L                                               | .ogg inn                                          | Ny bruker? Regist            | rer deg                   |                        |   |
| rendelag                                                                                                    | 0                                 |                                                                   |                                                                      |                                                   |                              |                           |                        |   |
| liken                                                                                                    | 0                                 |                                                                   |                                                                      |                                                   |                              |                           |                        |   |
|                                                                                                    |                                   | Siste 10 ledige stillinger                                        |                                                                      |                                                   |                              |                           |                        |   |
|                                                                                                    |                                   | Stilling                                                          | Kunde                                                                | Fylke                                             | Kommune                      | Arbeidssted               | Søknadsfrist           |   |
|                                                                                                    |                                   | Erfaren bemanningsrådgiver? x3                                    | Jobbkretser AS                                                       | Viken                                             | Fredrikstad                  | Fredrikstad               | Fortløpende            |   |
|                                                                                                    |                                   | Erfaren bemanningsrådgiver?                                       | Jobbkretser AS                                                       | Troms og Finnmark                                 | Tromsø                       | Tromsø                    | Fortiøpende            |   |
|                                                                                                    |                                   | Erfaren bemanningsrådgiver? x3                                    | Jobbkretser AS                                                       | Agder                                             | Kristiansand                 | Kristiansand              | Fortløpende            |   |
|                                                                                                    |                                   | Erfaren bemanningsrådgiver? x3                                    | Jobbkretser AS                                                       | Trøndelag                                         | Trondheim                    | Trondheim                 | Fortløpende            |   |
|                                                                                                    |                                   | Erfaren bemanningsrådgiver? x3                                    | Jobbkretser AS                                                       | Rogaland                                          | Stavanger                    | Stavanger                 | Fortløpende            |   |

Dette vinduet vil så åpne seg. Her fyller du inn e-post (eller id) og passord, og trykker deretter «Logg inn».

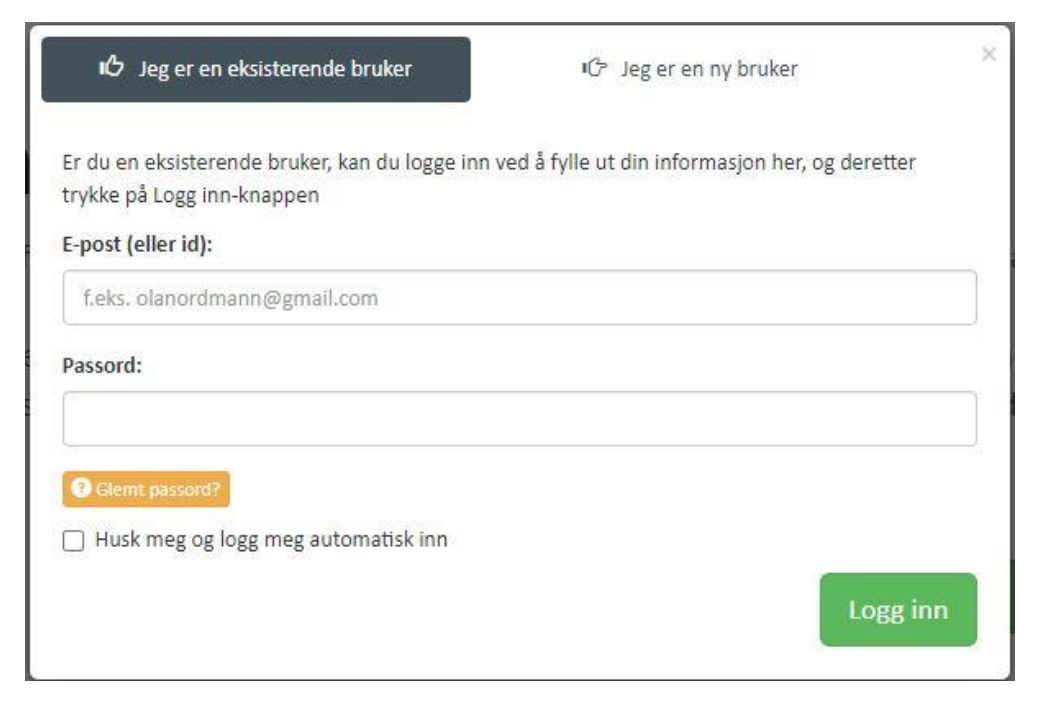

Etter du har logget inn, vil skjermbildet ditt se slik ut:

| Medarbeider × +                       |                               |                                                      |                                                                              |                                                |                                       |                           | - 1                      | 0 |
|---------------------------------------|-------------------------------|------------------------------------------------------|------------------------------------------------------------------------------|------------------------------------------------|---------------------------------------|---------------------------|--------------------------|---|
| → C                                   | otempCVPortal/default.aspx?k= | 1298/langset=47                                      |                                                                              |                                                |                                       |                           | \$ <sup>4</sup>          | € |
| Ola Nordmann                          | Logg ut                       |                                                      |                                                                              |                                                |                                       |                           |                          |   |
|                                       |                               | Kandida                                              | atportalen<br>utvalg av våre stillinger. Klikk på still                      | ingen for å lese mer                           | og ta gjerne kontakt i                | ned oss for utfyllende in | ıformasjon.              |   |
| ft Meny                               |                               | Gjør deg selv mer synlig<br>riktig adresse. Din adre | g ved å laste opp bilde, oppdatere<br>sse bruker vi i kartdata for å vise re | cv, ønsket arbeidstid<br>iseruten til de ulike | l og annen informasjoi<br>oppdragene. | n fortløpende. Sjekk også | å at du ligger innen med |   |
| Vin profil                            |                               | -                                                    |                                                                              |                                                |                                       |                           |                          |   |
| Dokumenter                            |                               |                                                      |                                                                              |                                                |                                       |                           |                          |   |
| Postkasse                             |                               | Installere på mobil                                  |                                                                              |                                                |                                       |                           |                          |   |
| imelister/Oppdragsoversikt            | (1)                           |                                                      |                                                                              |                                                |                                       |                           |                          |   |
| lersonvern                            |                               |                                                      |                                                                              |                                                |                                       |                           |                          |   |
| resonalehåndbok                       |                               | Siste 10 ledige stillinger                           |                                                                              |                                                |                                       |                           |                          |   |
| leferanser                            |                               | Stilling                                             | Kunde                                                                        | Fylke                                          | Kommune                               | Arbeidssted               | Søknadsfrist             |   |
| in tilgjengelighet for arbeid / Ferie |                               |                                                      |                                                                              |                                                |                                       |                           |                          |   |
| ast opp/endre profilbilde             |                               |                                                      |                                                                              |                                                |                                       |                           |                          |   |
| lytt passord                          |                               |                                                      |                                                                              |                                                |                                       |                           |                          |   |
| Ledige Stillinger                     | ¢                             |                                                      |                                                                              |                                                |                                       |                           |                          |   |
| gder                                  | O                             |                                                      |                                                                              |                                                |                                       |                           |                          |   |
| ogaland                               | 0                             |                                                      |                                                                              |                                                |                                       |                           |                          |   |
| roms og Finnmark                      | 0                             |                                                      |                                                                              |                                                |                                       |                           |                          |   |
| røndelag                              | 0                             |                                                      |                                                                              |                                                |                                       |                           |                          |   |
| Viken                                 | 0                             |                                                      |                                                                              |                                                |                                       |                           |                          |   |

Under «Meny» kan du navigere deg etter hvilke funksjoner og arbeidsoppgaver du ønsker å gjøre.

## Registrering av informasjon:

For å endre eller registrere informasjon, klikker du deg inn på «Min profil» under «Meny»-valgene dine. Se bilde:

| Medarbeider × +                        |                         |                                                  |                                                                                      |                                                |                                     |                           | - Ø                    |
|----------------------------------------|-------------------------|--------------------------------------------------|--------------------------------------------------------------------------------------|------------------------------------------------|-------------------------------------|---------------------------|------------------------|
| → C â secure.webtemp.no/Webtemp        | CVPortal/default.aspx?k | =1298ilangset=47                                 |                                                                                      |                                                |                                     |                           | ☆ <b>6</b>             |
| Ola Nordmann                           | Logg ut                 |                                                  |                                                                                      |                                                |                                     |                           |                        |
|                                        |                         | Kandid<br>Nedenfor finner du et                  | atportalen<br>t utvalg av våre stillinger. Klikk på stilli                           | ngen for å lese mer                            | og ta gjerne kontakt n              | ned oss for utfyllende in | formasjon.             |
| ft Meny                                |                         | Gjør deg selv mer syn<br>riktig adresse. Din adr | ilig ved å laste opp bilde, oppdatere c<br>resse bruker vi i kartdata for å vise rei | ı, ønsket arbeidstid<br>seruten til de ulike o | og annen informasjon<br>oppdragene. | fortløpende. Sjekk også   | at du ligger innen med |
| Min profil                             |                         |                                                  |                                                                                      |                                                |                                     |                           |                        |
| Postkasse                              |                         | Installere på mobil                              |                                                                                      |                                                |                                     |                           |                        |
| Timelister/Oppdragsoversikt            | (1)                     | -                                                |                                                                                      |                                                |                                     |                           |                        |
| Personvern                             |                         |                                                  |                                                                                      |                                                |                                     |                           |                        |
| Personalehåndbok                       |                         | Siste 10 ledige stillinger                       |                                                                                      |                                                |                                     |                           |                        |
| Referanser                             |                         | Stilling                                         | Kunde                                                                                | Fylke                                          | Kommune                             | Arbeidssted               | Søknadsfrist           |
| Din tilgjengelighet for arbeid / Ferie |                         |                                                  |                                                                                      |                                                |                                     |                           |                        |
| Last opp/endre profilbilde             |                         |                                                  |                                                                                      |                                                |                                     |                           |                        |
| Bytt passord                           |                         |                                                  |                                                                                      |                                                |                                     |                           |                        |
| Ledige Stillinger                      | \$                      |                                                  |                                                                                      |                                                |                                     |                           |                        |
| Agder                                  | 0                       |                                                  |                                                                                      |                                                |                                     |                           |                        |
| Rogaland                               | 0                       |                                                  |                                                                                      |                                                |                                     |                           |                        |
| Troms og Finnmark                      | 0                       |                                                  |                                                                                      |                                                |                                     |                           |                        |
| Trendelag                              | 0                       |                                                  |                                                                                      |                                                |                                     |                           |                        |
| Viken                                  | 0                       |                                                  |                                                                                      |                                                |                                     |                           |                        |

|                             | Dokumenter                        | Kunnskap                      | Kurs        | Utdannelse | Jobberfaring | Stillingsønsker       | * Personalia |
|-----------------------------|-----------------------------------|-------------------------------|-------------|------------|--------------|-----------------------|--------------|
| Neste 🕽                     |                                   |                               | Kontaktinfo |            |              |                       | ersonalia    |
|                             |                                   | Mobil                         |             |            |              | Fornavn               |              |
|                             |                                   | Tlf direkte                   |             |            |              | tternavn              | E            |
|                             |                                   | Tlf arbeid                    |             |            |              | eadresse              | Gate         |
|                             |                                   | Email                         |             |            |              | tadresse              | Post         |
|                             |                                   |                               | Annet       |            |              | nummer                | Postr        |
|                             |                                   | rende(navn og<br>lefonnummer) |             |            |              | Sted                  |              |
| i                           | уууу                              | Filgjengelig fra              |             | ~          |              | Kjønn                 |              |
|                             |                                   | Status A                      |             | Ĩ          |              | selsdato dd.mm.yyyy   | Fød          |
| re åpen og søkbar på nett l | Ja, jeg vil at min profil skal væ | Les om åpe                    |             | ~          |              | vilstatus Ikke angitt | Sit          |
|                             |                                   |                               |             | ~          |              | jonalitet Norsk       | Nasj         |
| Lagr                        |                                   |                               |             |            |              |                       |              |

Deretter vil det åpne seg en side med flere ulike tekstbokser til utfylling. Siden ser slik ut:

Her er det oppført informasjon om deg som kandidat/medarbeider. Her ønsker vi at du fyller inn all informasjon som du har tilgjengelig om deg selv. Påse at informasjonen du fyller inn er korrekt. (Spalte for informasjon om din pårørende, fyller du inn navnet + tlfnummer, eks: «Ola Nordmann 12345678»)

I tilfeller hvor vi mangler informasjon om ditt personnummer eller bankkontonummer/bankdetaljer, vil du få bokser under «Annet» til utfylling. De vil se slik ut:

| Annet               |  |
|---------------------|--|
| Kontonummer         |  |
| Iban nr             |  |
| Swiftkode           |  |
| Fullt fødselsnummer |  |

Det er meget viktig at du fyller inn dette, dersom vi ikke har dette registrert. Dersom du ikke er norsk statsborger, og har et D-nummer, fyller du dette inn under «Fullt fødselsnummer».

## Tilgang til dokumenter (Arbeidsavtale, lønnslipp og andre relevante dokumenter):

For å åpne listen over dine personlige dokumenter, som arbeidsavtalen din, lønnslippene dine eller andre relevante dokumenter, må du klikke deg inn på «Dokumenter» under «Meny»-valgene ved startsiden. Se bilde:

| Medarbeider × +                        |                          |                                                |                                                                              |                                                        |                                       |                           | - Ø                      |   |
|----------------------------------------|--------------------------|------------------------------------------------|------------------------------------------------------------------------------|--------------------------------------------------------|---------------------------------------|---------------------------|--------------------------|---|
| → C â secure.webtemp.no/Webtemp0       | CVPortal/default.aspx?k= | =1298ilangset=47                               |                                                                              |                                                        |                                       |                           | x (                      | 0 |
| Ola Nordmann                           | Logg ut                  |                                                |                                                                              |                                                        |                                       |                           |                          |   |
|                                        |                          | Kandid                                         | latportalen<br>et utvalg av våre stillinger. Klikk på                        | stillingen for å lese mer                              | og ta gjerne kontakt r                | ned oss for utfyllende ir | iformasjon.              |   |
| ft Meny                                |                          | Gjør deg selv mer sy<br>riktig adresse. Din ad | vnlig ved å laste opp bilde, oppdat<br>dresse bruker vi i kartdata for å vis | ere cv, ønsket arbeidstid<br>e reiseruten til de ulike | l og annen informasjor<br>oppdragene. | i fortløpende. Sjekk ogs  | å at du ligger innen med |   |
| Min profil                             |                          | 0                                              |                                                                              |                                                        |                                       |                           |                          |   |
| Dokumenter                             |                          |                                                |                                                                              |                                                        |                                       |                           |                          |   |
| Postkasse                              |                          | Installere på mobil                            |                                                                              |                                                        |                                       |                           |                          |   |
| Timelister/Oppdragsoversikt            | (1)                      |                                                |                                                                              |                                                        |                                       |                           |                          |   |
| Personvern                             |                          |                                                |                                                                              |                                                        |                                       |                           |                          |   |
| Personalehåndbok                       |                          | Siste 10 ledige stillinger                     |                                                                              |                                                        |                                       |                           |                          |   |
| Referanser                             |                          | Stilling                                       | Kunde                                                                        | Fylke                                                  | Kommune                               | Arbeidssted               | Søknadsfrist             |   |
| Din tilgjengelighet for arbeid / Ferle |                          |                                                |                                                                              |                                                        |                                       |                           |                          |   |
| ast opp/endre profilbilde              |                          |                                                |                                                                              |                                                        |                                       |                           |                          |   |
| Bytt passord                           |                          |                                                |                                                                              |                                                        |                                       |                           |                          |   |
| Ledige Stillinger                      | \$                       |                                                |                                                                              |                                                        |                                       |                           |                          |   |
| lgder                                  | 0                        |                                                |                                                                              |                                                        |                                       |                           |                          |   |
| Rogaland                               | 0                        |                                                |                                                                              |                                                        |                                       |                           |                          |   |
| Troms og Finnmark                      | 0                        |                                                |                                                                              |                                                        |                                       |                           |                          |   |
| frøndelag                              | 0                        |                                                |                                                                              |                                                        |                                       |                           |                          |   |
| Viken                                  | 0                        |                                                |                                                                              |                                                        |                                       |                           |                          |   |

Dette vil føre deg inn på siden, hvor du får en liste over dokumentene som er tilgjengeliggjort for deg. Nedenfor følger et eksempel for hvordan listen kan se ut:

| → C                                   | al/editcv.aspx?k= | 129                         |                                  |                               |                                   |                              |                        |            | * 6      |
|---------------------------------------|-------------------|-----------------------------|----------------------------------|-------------------------------|-----------------------------------|------------------------------|------------------------|------------|----------|
| <b>H</b>                              | Logg ut           | * Personalia                | Stillingsønsker                  | Jobberfaring                  | Utdannelse                        | Kurs                         | Kunnskap               | Dokumenter |          |
|                                       |                   | Opplasting av CV, at        | test og andre dokum              | enter                         |                                   |                              |                        | K Forrige  | Ferdig 🖋 |
|                                       |                   |                             |                                  |                               | O Unngå spesial-tegn i filna      | vnet på filen du laster opp. |                        |            |          |
| * Meny                                |                   |                             | Velg en fil                      | Velg fil                      |                                   |                              |                        |            |          |
| Ain profil                            |                   |                             | Registrer som                    | - CV                          | d deleum entret de la strar       |                              |                        |            |          |
| Dokumenter                            |                   |                             |                                  | Her Kan ou skrive et navn p   | a dokumentet du laster opp.       |                              |                        |            |          |
| ostkasse                              |                   |                             |                                  | T case opp vage in            |                                   |                              |                        |            |          |
| imelister/Oppdragsoversikt            | (1)               | Dine dokumenter             |                                  |                               |                                   |                              |                        |            |          |
| ersonvern                             |                   |                             |                                  |                               |                                   |                              |                        |            |          |
| ersonalehåndbok                       |                   | For å laste ned: Høyreklikk | på "lagre som" eller hold inne A | NT-knappen när du trykker pl  | i den. NB: Passordet for å åpne i | ønnsoppgavene er: Personni   | ummert/D-nummert ditt. |            |          |
| leferanser                            |                   | Dokument                    | Dokument                         | navn                          |                                   |                              |                        | Slett      |          |
| in tilgjengelighet for arbeid / Ferie |                   |                             | EØNNSC                           | OPPGAVER/PAYSLIP              |                                   |                              |                        |            |          |
| ast opp/endre profilbilde             |                   | м                           | Automatisk                       | oppdatert attest (pdf)        |                                   |                              |                        |            |          |
| Bytt passord                          |                   | м                           | Bekreftelse                      | på politiattest(Barnehage) (p | df)                               |                              |                        |            |          |
| Ladias Sallians                       | ø                 | R                           | Arbeidsavtz                      | ale / Employment contract (p  | df)                               |                              |                        |            |          |
| - Leoige schiniger                    | -                 | R                           | Søknad (do                       | cx)                           |                                   |                              |                        |            |          |
| nzaland                               | 0                 |                             | CV Mettreg                       | DO DI LINNAN                  |                                   |                              |                        | 8.2        |          |
| forms og Finnmark                     | 0                 |                             |                                  |                               |                                   |                              |                        |            |          |
|                                       | -                 |                             |                                  |                               |                                   |                              |                        |            |          |
| Trandelag                             | (13)              |                             |                                  |                               |                                   |                              |                        |            |          |

Klikk på de ulike filnavnene for å åpne de. For tilgang til Lønnslippene dine, trykk på: «LØNNSOPPGAVER/PAYSLIP», og klikk deg så videre inn på lønnslippen du ønsker å åpne.

## Tilgang til timelister – føring av timer

I kandidatportalen er det ventet at du som medarbeider fører dine egne timer. Dette gjør du ved å klikke deg inn på «Meny»-valget: «Timelister/Oppdragsoversikt». Se bilde:

| Medarbeider × +                        |                            |                                                      |                                                                                 |                                                 |                                     |                           | - 0                      |   |
|----------------------------------------|----------------------------|------------------------------------------------------|---------------------------------------------------------------------------------|-------------------------------------------------|-------------------------------------|---------------------------|--------------------------|---|
| → C â secure.webtemp.no/Webte          | empCVPortal/default.aspx?k | =1298dangset=47                                      |                                                                                 |                                                 |                                     |                           | *                        | 9 |
| Ola Nordmann                           | Logg ut                    |                                                      |                                                                                 |                                                 |                                     |                           |                          |   |
|                                        |                            | Kandida<br>Nedenfor finner du et u                   | atportalen<br>utvalg av våre stillinger. Klikk på stilli                        | ingen for å lese mer                            | og ta gjerne kontakt r              | ned oss for utfyllende in | formasjon.               |   |
| Meny                                   |                            | Gjør deg selv mer synlig<br>riktig adresse. Din adre | g ved å laste opp bilde, oppdatere c<br>sse bruker vi i kartdata for å vise rei | v, ønsket arbeidstid<br>iseruten til de ulike o | og annen informasjor<br>oppdragene. | i fortløpende. Sjekk også | å at du ligger innen med |   |
| vlin profil                            |                            |                                                      |                                                                                 |                                                 |                                     |                           |                          |   |
| Jokumenter                             |                            |                                                      |                                                                                 |                                                 |                                     |                           |                          |   |
| lostkasse                              |                            | Installere på mobil                                  |                                                                                 |                                                 |                                     |                           |                          |   |
| imelister/Oppdragsoversikt             |                            |                                                      |                                                                                 |                                                 |                                     |                           |                          |   |
| lersonvern                             |                            |                                                      |                                                                                 |                                                 |                                     |                           |                          |   |
| rersonalehåndbok                       |                            | Siste 10 ledige stillinger                           |                                                                                 |                                                 |                                     |                           |                          |   |
| leferanser                             |                            | Stilling                                             | Kunde                                                                           | Fylke                                           | Kommune                             | Arbeidssted               | Søknadsfrist             |   |
| Din tilgjengelighet for arbeid / Ferie |                            |                                                      |                                                                                 |                                                 |                                     |                           |                          |   |
| ast opp/endre profilbilde              |                            |                                                      |                                                                                 |                                                 |                                     |                           |                          |   |
| Bytt passord                           |                            |                                                      |                                                                                 |                                                 |                                     |                           |                          |   |
| Ledige Stillinger                      | ¢                          |                                                      |                                                                                 |                                                 |                                     |                           |                          |   |
| lgder                                  | 0                          |                                                      |                                                                                 |                                                 |                                     |                           |                          |   |
| Rogaland                               | 0                          |                                                      |                                                                                 |                                                 |                                     |                           |                          |   |
| roms og Finnmark                       | 0                          |                                                      |                                                                                 |                                                 |                                     |                           |                          |   |
| frøndelag                              | 0                          |                                                      |                                                                                 |                                                 |                                     |                           |                          |   |
| Viken                                  | 0                          |                                                      |                                                                                 |                                                 |                                     |                           |                          |   |

Du vil så få opp en side hvor du ser de ulike periodene du har et aktivt oppdrag i, hvor du kan føre timer. Se bilde:

| O Dine timelister                              |                                                   |                                                  |                           |             |                                    |
|------------------------------------------------|---------------------------------------------------|--------------------------------------------------|---------------------------|-------------|------------------------------------|
| Timelister/Opp                                 | odragsoversikt                                    |                                                  |                           |             | Q <u>Sorter</u> ✓ Vis behandlede ✔ |
| "Stilling - arbeidspl                          | ass"                                              |                                                  |                           |             | Oppdragsnr::306030                 |
| 01.11.2020 - 30.11.20<br>Ikke innlevert        | 020                                               |                                                  |                           |             | Apne timeliste                     |
| "Stilling - arbeidspl<br>Jobbkretser AS avd. J | ass"<br>obbkretser                                |                                                  |                           |             | Oppdragsnr.:306030                 |
| 01.10.2020 - 31.10.20<br>Behandlet             | 020                                               |                                                  |                           |             | Åpne timeliste                     |
| Stilling - arbeidspla<br>Jobbkretser AS avd. J | iss"<br>obbkretser                                |                                                  |                           |             | Oppdragsnr::306030                 |
| 07.09.2020 - 30.09.20<br>Behandlet             | 020                                               |                                                  |                           |             | Åpne timeliste                     |
| Oppdater Vit                                   | s 2 är historikk<br>k                             |                                                  |                           |             |                                    |
| Oversikt over<br>Her er en oversikt over al    | er dine jobbtilk<br>le jobbtilbudene du har motta | oud<br>ti de 12 siste månedene. Framtidige og ni | åværende vil vise øverst. |             |                                    |
| Nie.                                           | Free                                              | Chilling                                         | Onndesserilier            | Dartuer     | Filter: 🕲 🗸 🗙                      |
| 306030-1                                       | 07.09.2020 🛇                                      | "Stilling"                                       | Jobbkretser AS            | Jobbkretser | v akseptert 🔁                      |
| C Oppdater                                     |                                                   |                                                  |                           |             |                                    |

Trykk på «Åpne timeliste», for å endre eller føre timer for den gitte perioden.

#### Du vil deretter komme inn på en side som ser slik ut:

| Webtemp Kandidatpo | rtal X           | +                                                |                   |               |               |             |                    |                                                  | - 6 ×        |
|--------------------|------------------|--------------------------------------------------|-------------------|---------------|---------------|-------------|--------------------|--------------------------------------------------|--------------|
| ← → C              | oure.webtemp.no  | /WebtempCVPortal/etimeliste.aspx?k=1298kid=30603 | 00111202030112020 |               |               |             |                    |                                                  | <b>☆ ⊖</b> : |
|                    | Tilbake til over | sæt<br>Imann<br>mu <sup>s</sup><br>22021         |                   |               |               |             | Si                 | Utskriftsvennlig versjon<br>atus: Ikke innlevert |              |
|                    | Dppdrag          | #306030: Y                                       |                   |               |               |             | 🗟 Send til behandi | ng 🖬 Lagre kladd                                 |              |
|                    | Dag              | Produkt                                          |                   | Varighet      | Pauser        | Beregninger | Kommentar          | Status                                           |              |
|                    | 1. so 🕀          |                                                  | v                 | fra – til     | 0 <b>min</b>  |             | •                  | 🖌 Åpen                                           |              |
|                    | 2 ma 🕀           | På jobb/At work                                  | •                 | 08:00 = 16:00 | 30 min        |             | •                  | 🖌 Apen                                           |              |
|                    | 3. ti 🕀          | På jobbrAt work                                  | v                 | 08:00 - 16:00 | 30 min        |             | •                  | 🖌 Apen                                           |              |
|                    | 4. on 😑          | På jobb/At work                                  | ~                 | 08:00 = 16:00 | 30 min        |             | •                  | 🖌 Apen                                           |              |
|                    | 5. to 🕀          | På jobb/At work                                  | ~                 | 08:00 - 16:00 | 30 <b>min</b> |             | •                  | 🖌 Apen                                           |              |
|                    | 6. fr 🕀          | På jobb/At work                                  | ~                 | 08:00 - 16:00 | 30 <b>min</b> |             | •                  | 🖌 Apen                                           |              |
|                    | 7. le 🗉          |                                                  | v                 | fra = ti      | 0 <b>min</b>  |             | •                  | 🖌 Apen                                           |              |
|                    | 8. sø 🖻          |                                                  | ~                 | fra = ti      | 0 min         |             | •                  | 🖌 Apen                                           |              |
|                    | 9. ma 🗉          | På jobb/At work                                  | v                 | 08:00 = 16:00 | 30 min        |             | •                  | 🖌 Apen                                           |              |
|                    | 10. ti 🛞         | På jobb/At work                                  | v                 | 08:00 - 16:00 | 30 min        |             | +                  | 🖌 Apen                                           |              |

Her har alle dager i perioden en status. Endre status til det som stemmer for deg, samt hvilken tid du eventuelt var i arbeid den dagen, og hvor lang pause du hadde.

### Alternativer til status ser slik ut:

| 2. ma 🖽 | På jobb/At work                                                                                                    | ✓ 08:00 = 16:00 30 min | + 🌢 Apen |
|---------|----------------------------------------------------------------------------------------------------|------------------------|----------|
| 3. ti 🕀 | På jobb/At work<br>Syk - barn/Sick - self declaration children<br>Syk - segenmelding/Sick - self-declaration<br>Syk - svangerskapsrelatert/Sick pregnancy-related | 08:00 - 16:00 30 min   | + Apen   |
| 4. on   | Syk - sykemelding/Sick - medical certificate<br>Syk - sykemelding korona etter 2 dager<br>Yrkesskade/Work injury                                                  | 08:00 - 16:00 30 min   | + ▲ Apen |
| 5. to 🕀 | Perjezvaction<br>Ferie/Vacation<br>Ikke på job/Not at work<br>Lege / Janolees, ulenget/lege/Doctor/dentist unpaid                                                 | 08:00 = 16:00 30 min   | ♣ Apen   |
| 6. fr 🖽 | Lege/Tannlege-Iannet/Lege/ Doctor/dentist paid<br>Permisjon lannet/Leave paid<br>Permisjon uønnet/Leave not paid                                                  | 08:00 - 16:00 30 min   | + Apen   |
| 7. lø 🕀 | Permitering arbeidsgiverperiode<br>Permittering NAV                                                                                                    | fra – til 0 min        | + Apen   |

Dagene hvor du ikke har vært på jobb merkes med «Ikke på jobb/Not at work», mens dager du har jobbet skal stå som «På jobb/At work». Utenom dette merker du status som det som passer din situasjon den gjeldende dagen.

Etter du har registrert alle dagene, vil du nederst på siden se dette:

| 29. 50 🕀                                                                                                    | 🛩 fra 🖛 Ul 0 min                                                                                                    | •              | 🖌 Apen                 |
|----------------------------------------------------------------------------------------------------|----------------------------------------------------------------------------------------------------|----------------|------------------------|
| 30. ma⊞                                                                                                    | ✓ 08:00 = 16:00 30 min                                                                                                    | •              | 🖌 Apen                 |
| Sum timer (lagret): 0                                                                                                   |                                                                                                    |                | Alle dager Enkeltdager |
| Kvalitetssikring Betingelser                                                                                            |                                                                                                    |                |                        |
| EGENERKLÆRING KNYTTET TIL ARBEIDSMILJØ OG HMS<br>Ikke synlig for kunde                                                  |                                                                                                    |                |                        |
| "Arbeidsplassen og arbeidsoppgavene er tilstrekkelig sikre<br>Dersom du ikke kan si deg enis i påstandene over, plikter | ret Nødvendig opplæring knyttet til sikkerhet (om aktuelt) blir gitt jeg opplever verken mobbing eller trakassering*<br>du å svare nei under |                | , 📥                    |
| Ja. jeg er enig 💙                                                                                                    |                                                                                                    |                |                        |
| Status: ikke innlevert                                                                                                  |                                                                                                    |                |                        |
|                                                                                                    |                                                                                                    | Send til behan | dling 🖸 Lagre kladd    |

Dersom du er ferdig med registrering klikker du på «Send til behandling», dersom du ønsker å lagre det du hittil har registrert, men fremdeles venter på å registrere mer, klikker du «Lagre Kladd». I sistnevnte tilfelle er det viktig at du husker på å ferdigstille den når du er ferdig med perioden.